### Содержание

- 1. Назначение поисковых полей.
- 2. Вход в электронный каталог.
- 3. Поиск по словарям.
- 4. Расширенный поиск.
- 5. <u>Сквозной поиск.</u>

## Назначение поисковых полей:

- 1. Авторы поиск в данном поле осуществляется в том случае, когда известен автор книги или публикации.
- 2. Заглавия поиск по заглавию проводится, если известно название книги или статьи.
- **3.** Персоналия словарь позволяет подобрать материал об определенном лице, историческом, политическом деятеле (Пример: Петр I, Толстой Л. Н., Гагарин Ю. А., Сталин И. В.).
- **4.** Наименование организаций в словаре представлены сведения о постоянных организациях, если организации являются объектом рассмотрения в статье или книге (Пример: ООО «Сургутнефтегаз», Сбербанк, Центральный банк РФ).
- 5. Наименование мероприятий словарь содержит сведения о мероприятиях (выставках, ярмарках, семинарах, совещаниях, круглых столах и т. д.) (Пример: выставка «Новые поступления», «Книги России», ярмарка, Семинар по Сибирскому шаманству, Лазаревские чтения). Для поиска важно знать название мероприятия.
- 6. Ключевые слова поиск по ключевым словам позволяет найти материал по определенной теме, вопросу. Если ключевое слово содержит несколько определений к одному определяемому слову, то в этом случае разрешается внесение двухсловных ключевых слов (Пример: функциональные системы, маркетинговые стратегии, логистические стратегии, автоматическое управление и т.д.).

В редких случаях допускается употребление словосочетаний из нескольких слов. Это могут быть специальные термины, разделение которых может нарушить смысловое значение термина. (Пример: малый круг кровообращения, болезни центральной нервной системы, полимерно-битумные вяжущие материалы).

**Внимание!** Ключевые слова вносятся во множественном числе (Пример: автомобили, мосты, ученые, политики и т.д.). Существительные, не имеющие форму множественного числа, вносятся в форме единственного числа (Пример: маркетинг, логистика, менеджмент, купечество, аристократия и т.д.).

- **7.** Географическая рубрика поиск в данном словаре позволяет подобрать материал о географическом, геофизическом, геологическом, экономическом, археологическом объекте: регионе, городе, месторождении, экономическом районе, реке, горе, исторической территории, древних стоянках и т.п. (Пример: Федоровское месторождение, Сибирская платформа, Выборгский залив).
- 8. Хронологическая рубрика по этому словарю можно найти материал, освещающий исторический период, дату.
- **9.** Заглавие источника (для базы данных «Периодика ЦБС») поиск в этом словаре производится в случае, когда известно название журнала, газеты.
- **10.** Год издания (для базы данных «Периодика ЦБС») данный словарь содержит сведения о годе выпуска журнала, газеты.
- **11.** Дата издания (для базы данных «Книжная база ЦБС») поиск в этом словаре позволяет найти книги по году издания.
- **12.** Серия (для базы данных «Книжная база ЦБС») в данном словаре поиск дает возможность найти все издания какой-либо книжной серии (Пример: Жизнь замечательных людей, Биология, Искусство).
- **13.** О произведениях в словаре содержится информация о радиопрограммах; фильмах; картинах; спектаклях; произведениях скульптуры, архитектуры; фалеристики (ордена,

медали); археологических памятников (могильники, курганы), а также заглавия официальных документов, художественных, философских, музыкальных и других видов произведений.

## Вход в электронный каталог

1.1. Для авторизации нажать кнопку «Войти».

| О проекте Помоць                                                                              | Места хранения                                                                                                    |
|-----------------------------------------------------------------------------------------------|----------------------------------------------------------------------------------------------------|
| Выбор БД<br>Княжная база ЦБС •<br>Тип пониска<br>• Расширенный<br>• По словарям<br>• Сказаной | Внимание     Аля начала поиска в алектронном каталоге библиотеки необходимо выбрать базу данных и тип поиска: простой, расширенный, по словарям.     Если Вы являетесь зарепистрированных читателем нашей библиотеки, для Вас доступны     дополнительные возможности: просмотр полнотекстовых ресурсов, заказ книг, получение информации     о выданеми и заказаных китах, закрепленных за Вашам электронным читательским билетом, а     также докупи севенсы.                                                                                                    |
|                                                                                               | Для этого необходимо войти в «личный кабичет», нажав кнопку «Войти» и введя свою фамилию и<br>номер читательского билета.<br>Уважаемые пользователи! Для поиска в электронном каталоге библиографических данных<br>незаретистрированным пользователям необходимо авторизоваться, набрая в поле "фамелика";<br>теха и нака в в поле "Фамелика";<br>теха и нака в в поле "Фамелика";<br>теха и нака в в поле "Фамелика";<br>теха и нака в в поле "Фамелика";<br>теха и нака в в поле "Фамелика";<br>теха и нака в в поле "Фамелика";<br>теха и нака в в поле "Фамелика";<br>теха и нака в в поле "Фамелика";<br>теха и нака в в поле "Фамелика";<br>нака в в поле "Фамелика";<br>нака в в поле "Фамелика";<br>нака в в поле "Фамелика";<br>нака в поле "Фамелика";<br>нака в поле теха в поле теха в нака в нака в нака в нака в нака в поле "Фамелика";<br>нака в поле теха в поле теха в нака в нака в |
|                                                                                               | mega_user. a a none "Howep-seratemuckoro.6eneta": 1234-                                                                                                    |

1.2. Ввести фамилию и номер читательского билета.

| Элект                           | оонная библиотека                                                                                                    | ЈЭ 📴 Войти                                                                                                    |
|---------------------------------|----------------------------------------------------------------------------------------------------|----------------------------------------------------------------------------------------------------|
|                                 |                                                                                                    |                                                                                                    |
| О проекте Помощь                | Места хранения                                                                                                    | Фамилия ×                                                                                                    |
|                                 |                                                                                                    | mega_user                                                                                                    |
|                                 |                                                                                                    | Номер читательского билета                                                                                                    |
| выюор БД                        |                                                                                                    |                                                                                                    |
| Книжная база ЦБС 🔹              | Внимание                                                                                                    | ок                                                                                                    |
| Тип поиска                      |                                                                                                    |                                                                                                    |
| <ul> <li>Расширенный</li> </ul> | Для начала поиска в электронном каталоге библ                                                                                                    | иотеки необходимо выбрать базу данных и тип                                                                                                   |
| • По словарям                   | поиска: простой, расширенный, по словарям.                                                                                                    |                                                                                                    |
|                                 | если вы являетесь зарегистрированным читател<br>дополнительные возможности: просмотр полнот<br>о выданных и заказанных книгах, закрепленных<br>также другие сервисы. | тем нашей ойолиотеки, для вас доступны<br>екстовых ресурсов, заказ книг, получение информации<br>за Вашим электронным читательским билетом, а |
|                                 | Для этого необходимо войти в «личный кабинет»<br>номер читательского билета.                                                                                         | », нажав кнопку «Войти» и введя свою фамилию и                                                                                                |
|                                 | Уважаемые пользователи! Для поиска в электро                                                                                                    | нном каталоге библиографических данных                                                                                                    |
|                                 | незарегистрированным пользователям необ»<br>mega_user, а в поле "Номер читательского би                                                                              | юдимо авторизоваться, набрав в поле <u>"Фамилия":</u><br>лета": 1234.                                                                         |
|                                 |                                                                                                    |                                                                                                    |
|                                 |                                                                                                    |                                                                                                    |
|                                 |                                                                                                    |                                                                                                    |
|                                 |                                                                                                    |                                                                                                    |

- 1.3. После выполнения этой операции пользователь перейдет в личный кабинет. В Личном кабинете доступно:
  - Списки заказанных, выданных, отобранных, отмеченных книг зарегистрированного читателя.
  - Истории выдачи книг с датами выдачи.

- Статистика входа в модуль с информацией о датах входа. При входе на экран выдается дата последнего сеанса (входа в систему). При необходимости можно просмотреть другие сеансы.
- История поисковых запросов.
- Результаты поиска.

Пользователям, не вошедшим в Личный кабинет, доступны только библиографические описания изданий.

1.4. Для поиска литературы необходимо выбрать базу данных: Книжная база ЦБС (для поиска книг) или Периодика ЦБС (для поиска статей из газет и журнадов).

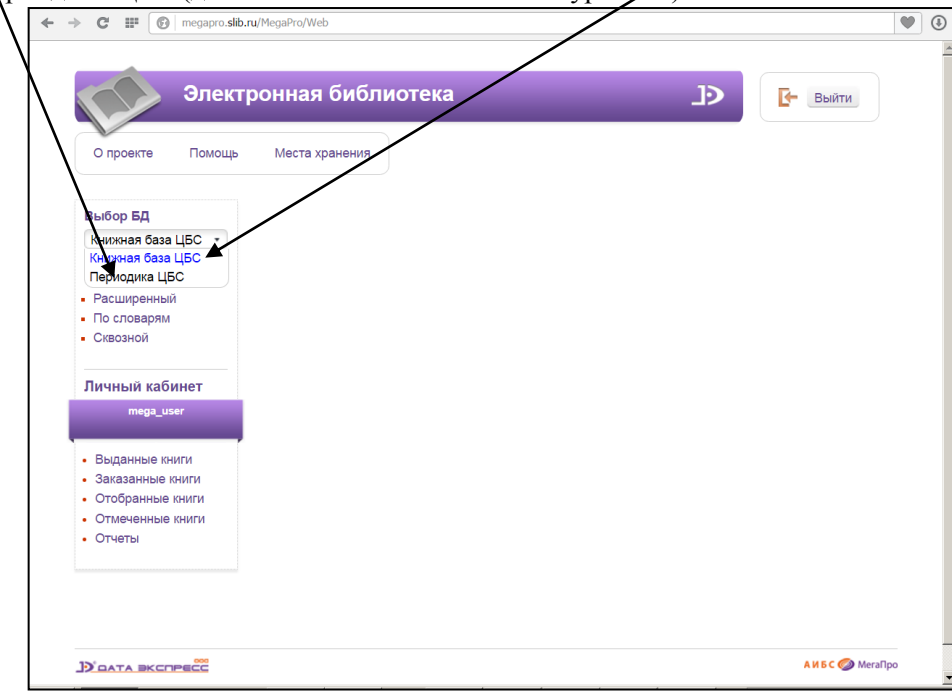

1.5. Выбрать тип поиска.

## Поиск по словарям:

2.1. Выбрать в словаре требуемое поле:

|                                 | ~ ~                         |                              |              |                  |
|---------------------------------|-----------------------------|------------------------------|--------------|------------------|
| Элек                            | тронная библис              | отека                        |              | 🕒 Выйти          |
| О проекте Помощи                | ь Места хранения            | /                            |              |                  |
| Выбор БД                        | Выдавать по: 50 💌           | Сортировать по: дате издания | Введите терм | поиска Найти     |
| Книжная база ЦБС 🔹              |                             |                              |              |                  |
|                                 | Словари                     | Термы словаря ↑              | Кол-<br>во   | Отобранные термы |
| <ul> <li>Расширенный</li> </ul> | Авторы                      |                              |              |                  |
| <ul> <li>По словарям</li> </ul> | Заглавия                    |                              |              |                  |
| • Сквозной                      | Ключевые слова<br>составной |                              |              |                  |
| Личный кабинет                  | Персоналии                  |                              |              |                  |
| mega_user                       | Серия                       |                              |              |                  |
| • Выланные книги                | 1                           |                              |              |                  |
| • Заказанные книги              |                             |                              |              |                  |
| • Отобранные книги              |                             |                              |              |                  |
| • Отмеченные книги              |                             |                              |              |                  |
| • Отчеты                        |                             |                              |              |                  |
|                                 |                             |                              |              |                  |
|                                 |                             |                              |              |                  |
|                                 |                             |                              |              |                  |

2.2. Ввести необходимый термин в поисковое окно, левой кнопкой мыши отобрать термины в «Отобранные термы», нажать кнопку «Найти»:

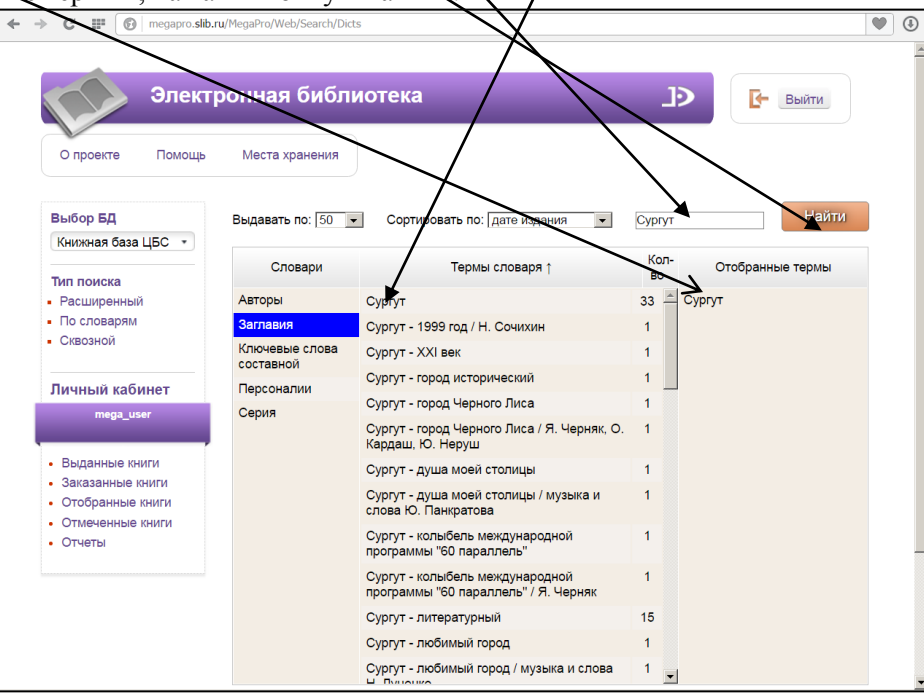

2.3. Просмотреть результаты поиска, отметить требуемые издания:

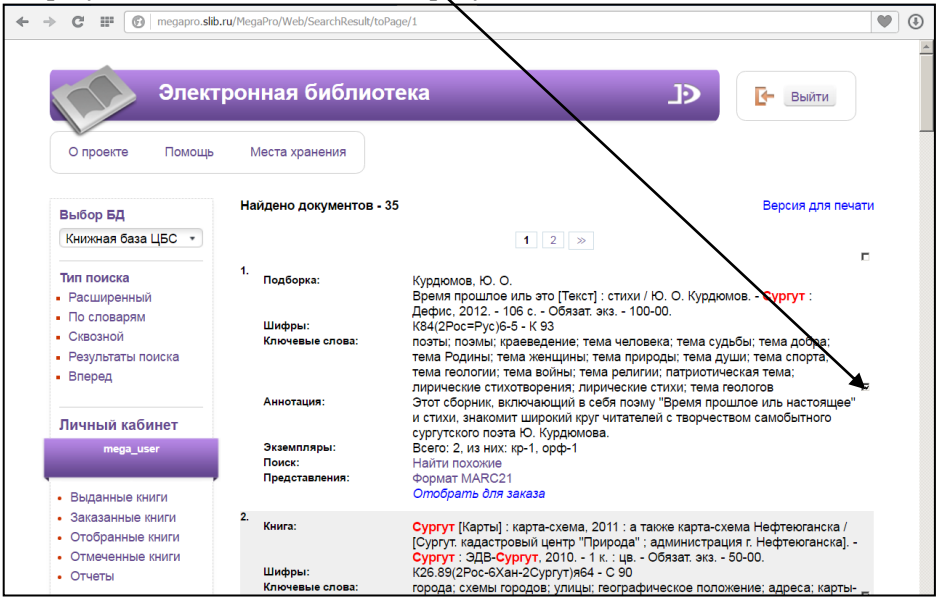

2.4. Зайти в Личный кабинет в пункт меню «Отмеченные книги». Мышью активировать «Отобрать

для заказа»

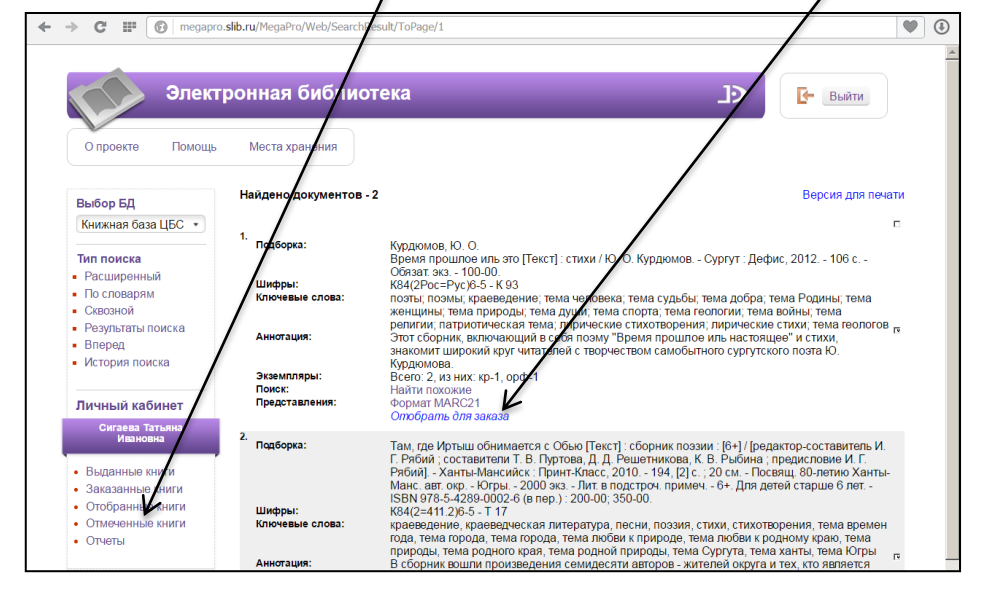

2.5.В появившейся таблице просмотреть доступный пункт книговыдачи. В поле «операции» должна стоять фраза «Отобрать». Если в этом поле указано «Пункт книговыдачи не доступен читателю», обратиться в библиотеку и пройти регистрацию.

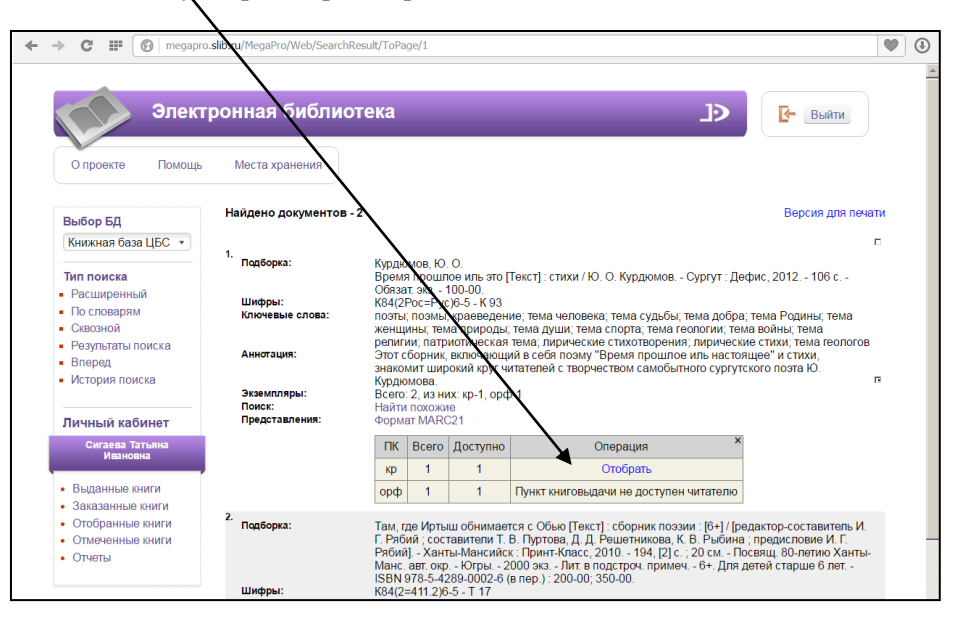

2.6. Расшифровку пунктов книговыдачи смотреть в разделе меню «Места хранения»:

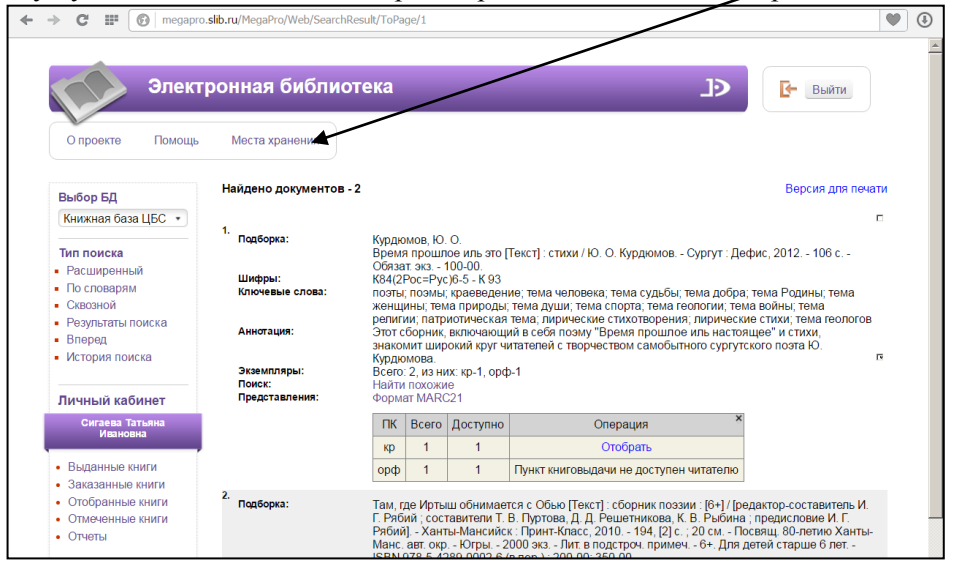

2.7. В результатах поиска строка «Найти похожие» позволяет дополнительно просмотреть издания по запрашиваемой теме:

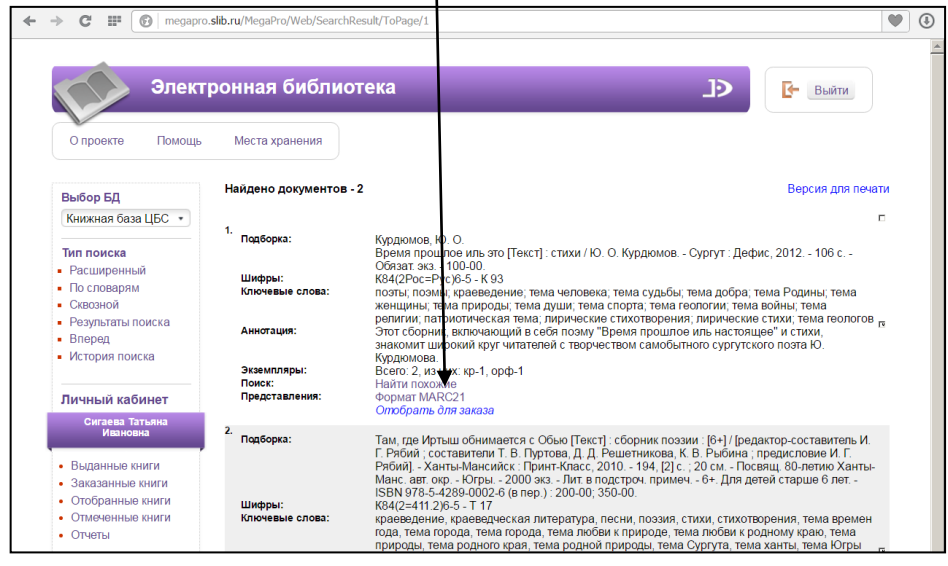

2.8. Результаты поиска в виде библиографического списка можно вывести на печать:

| Элект                                                                                                    | гронная библио                                                                                                    | тека 🎝 💽 🕞                                                                                                    |
|----------------------------------------------------------------------------------------------------|----------------------------------------------------------------------------------------------------|----------------------------------------------------------------------------------------------------|
|                                                                                                    | •                                                                                                    |                                                                                                    |
| О проекте Помощь                                                                                                    | Места хранения                                                                                                    |                                                                                                    |
|                                                                                                    | Найдено документов -                                                                                                    | 194 Bennes and Reiner                                                                                                    |
| Выбор БД                                                                                                    | палдено документов -                                                                                                    |                                                                                                    |
| Книжная база ЦБС •                                                                                                    |                                                                                                    | 1 2 3 4 5 6 7 8 9 10 »                                                                                                    |
| Тип поиска                                                                                                    | 1.<br>Подборка:                                                                                                    | Курдюмов Ю. О.                                                                                                    |
| <ul> <li>Расширенный</li> </ul>                                                                                                    |                                                                                                    | Время прошлое иль это [Текст] : стихи / Ю. О. Курдюмов Сургут : Дефис, 2012 106 с<br>Облаат. око 100.00                                                                                                    |
| <ul> <li>По словарям</li> <li>Склозной</li> </ul>                                                                                                    | Шифры:                                                                                                    | K84(2Poc=Pyc)6-5 - K 93                                                                                                    |
| <ul> <li>Результаты поиска</li> </ul>                                                                                                    | ключевые слова:                                                                                                    | поэты; поэмы; краеведение; тема человека; тема судьоы; тема доора; тема Родины; тема<br>женщины; тема природы; тема души; тема спорта; тема геологии; тема войны; тема                                                                                                    |
| • Вперед                                                                                                    |                                                                                                    | религии; патриотическая тема; лирические стихотворения; лирические стихи; тема<br>геологов                                                                                                    |
| <ul> <li>История поиска</li> </ul>                                                                                                    | Аннотация:                                                                                                    | Этот сборник, включающий в себя поэму "Время прошлое иль настоящее" и стихи,                                                                                                    |
|                                                                                                    | •                                                                                                    | Курдюмова.                                                                                                    |
| Личный каойнет                                                                                                    | Поиск:                                                                                                    | осего. 2, из них. кр-т, орф-т<br>Найти похожие                                                                                                    |
| Ивановна                                                                                                    | Представления:                                                                                                    | Формат MARC21<br>Отобрать для заказа                                                                                                    |
| • Выданные книги                                                                                                    | 2.<br>Полборка:                                                                                                    | Социхии Н.В.                                                                                                    |
| • Заказанные книги                                                                                                    | ingeopha.                                                                                                    | Русские катрены [Текст] : [плач по России : сб. стихов] / Никон Сочихин Томск : Изд-во Том.                                                                                                    |
| • Отобранные книги                                                                                                    |                                                                                                    | политех. ун-та, 2012 234, [1] с. : [1] л. портр Обязат. экз Кн. с автогр. авт Гит. л.<br>отсутствует Издание доступно также в Интернете:                                                                                                    |
| <ul> <li>Отмеченные книги</li> <li>Отчеты</li> </ul>                                                                                                    |                                                                                                    | http://elib.slib.ru/docs/poet_prose/sochikhin-russkie-katreny-2012.pdf ISBN 978-5-4387-0106-<br>4 : 100-00.                                                                                                    |
|                                                                                                    | Шифры:<br>Ключевые слова:                                                                                                    | К84(2Рос=Рус)6-5 - С 69<br>стихитопорния: сатила: краевеление: стихи: тема России: тема уизни: тема политики:                                                                                                    |
|                                                                                                    | 3400477770                                                                                                    | катрены; четверостиция<br>Воот 2 из инистра 2 ерф 1                                                                                                    |
|                                                                                                    | Поиск:                                                                                                    | Найти похожие                                                                                                    |
|                                                                                                    | представления:                                                                                                    | Формат максел<br>Отобрать для заказа                                                                                                    |
|                                                                                                    | 3. Подборка:                                                                                                    | Максимова, Т. Н.                                                                                                    |
|                                                                                                    |                                                                                                    | В 2-х словах [Текст] : [стихи] / Татьяна Максимова М. : ЛУч, 2011 111, [1] с Обязат. экз<br>ISBN 978-5-88915-051-0 : 100-00                                                                                                    |
|                                                                                                    |                                                                                                    | ¥                                                                                                    |
| C III 🔞 megapro.s                                                                                                    | slib.ru/MegaPro/Web/SearchRest                                                                                                    | ult/ToPrint/1                                                                                                    |
| C III 🕜 megapro.s                                                                                                    | slib.ru/MegaPro/Web/SearchResu<br>Списон                                                                                                    | иl//ТоРип/1 🖤<br>к библиографических записей                                                                                                    |
| C Ⅲ () педаро. 5 Iльяных, С. В. Ільяных, С. В. Ільяных, С. В. Ільяных парадокая Іларчикя: Парадиях: Парадокая: Парадокая: Пар                                                                                                    | Slib.ru/MegaPro/Web/SearchRess<br>Списон<br>: [кн. стихотворений] / Серг<br>ти, 2012 190, [2] с., [1] л. п                                                                                                    | ий/ТоРип/1 🔍                                                                                                    |
|                                                                                                    | slib.ru/MegaPro/Web/SearchRess<br>Спнсон<br>: [кн. стихотворений] / Серг<br>п, 2012 190, [2] с., [1] л. п<br>21] : стихи / Ю. О. Курдюмог                                                                                                    | ий/ТоРти/1   К библиографических записей  н Ильнных : [предисл. Дмитрия Ларковича : рис. Павла Санникова ; фот. Александра Шумая] портр. : ил Обязат. экз ISBN 978-5-7142-1380-9 : 150-00.  в Сургут : Дефис, 2012 106 с Обязат. экз 100-00.                                                                                                    |
| C Ⅲ (megapro.5) C Ⅲ (megapro.5) Вланияк, С. В. Зиления на ровесте [Текст] : Шарликк: Шарр. Дом Печал (S4/200-P)y)6-5 - И 46 Curras Korta - Restance (Tercas (Sarta - Sarta - Sar                                                                                                    | slib.ru/MegaPro/Web/SearchRess<br>Спнсон<br>: [кн. стихотворений] / Серг<br>ти, 2012 190, [2] с., [1] л. п<br>21] : стихи / Ю. О. Курдюмог                                                                                                    | ий/ТоРти/1 🔍                                                                                                    |
| C      F      C      F      C      C     C      C                                                                                                    | slib.ru/MegaPro/Web/SearchRess<br>Списон<br>: [кн. стихотворений] / Серг<br>ти, 2012 190, [2] с., [1] л. п<br>- 2012 190, [2] с., [1] л. п                                                                                                    | и#/ТоРти/1   К библиютрафических записей  К библиютрафических записей  Нлыных : [предисл. Дмитрия Ларковича : рис. Павла Санникова : фот. Александра Шумая] портр. : ил Обязат. экз ISBN 978-5-7142-1380-9 : 150-00.                                                                                                    |
| C Ⅲ ( megapro.5<br>Вланиях, С. В.<br>Задения на рассвете [Теккт] :<br>Шарликах : Шар. Дом Печал<br>(34/2000-Рус)6-5 - И 46<br>Ситал Кол-ао<br>го́11 1<br>го́2 1<br>го́21 1<br>го́21 1<br>го́21 1<br>го́21 1<br>го́21 1<br>го́21 1<br>го́21 1<br>го́21 1<br>го́21 1<br>го́21 1<br>го́21 1<br>го́21 1<br>го́21 1<br>го́22 1<br>го́21 1<br>го́21 1<br>го́21 1<br>го́22 1<br>го́21 1<br>го́22 1<br>го́22 1<br>го́23 1<br>го́23 1<br>го́23 1<br>го́23 1<br>го́24 1<br>го́25 5 К 93<br>Ситал Кол-ао<br>ур 1<br>всего: 2                                                                                                    | slib.ru/MegaPro/Web/SearchRess<br>Списон<br>: [кн. стихотворений] / Серг<br>ти, 2012 190, [2] с., [1] л. п<br>- 2012 190, [2] с., [1] л. п                                                                                                    | и#/ТоРти/1 🔍                                                                                                    |
| C Ⅲ ( megapro.5<br>Вланиях, С. В.<br>Зпления на рассвете [Текст] :<br>Іларинах: Шлар. Дом Пенал<br>(S4/2Poe=Pxy)6-5 - И 46<br>Сигна Кол-во<br>г611 1<br>г621 1<br>г621 1 | slib.ru/MegaPro/Web/SearchRess<br>Списон<br>: [кн. стихотворений] / Серг<br>ти, 2012 190, [2] с., [1] л. п<br>:rt] : стихи / Ю. О. Курджмог                                                                                                    | ий/ТоРтп/1 •••                                                                                                    |
|                                                                                                    | slib.ru/MegaPro/Web/SearchRess<br>Списон<br>: [кн. стихотворений] / Серг<br>ти, 2012 190, [2] с., [1] л. п<br>- 2012 190, [2] с., [1] л. п<br>- 2012 190, [2] с., [2] с., [ | и//ТоРип//1<br>к библиографических записей<br>ей Илыных : [предисл. Дмитрия Ларковича : рис. Павла Санникова : фот. Александра Шумая] портр : ил Обязат. экз ISBN 978-5-7142-1380-9 : 150-00.<br>в Сургут : Дефис, 2012 106 с Обязат. экз 100-00.<br>07 гг. / Михаил Антохин : [авт. предисл. Сергей Сметанин] Курган : Дом печити, 2012 389, [1 доступно также в Интернете: http://clib.slib.nu/docs/poet_prose/antohin-zvon-kolokolov-2012.pdf              |
| C      megapro.     C      megapro.     megapro.                                                                                                    | slib.ru/MegaPro/Web/SearchRess<br>Списоя<br>: [кн. етихотворений] / Серг<br>ти, 2012 190, [2] с., [1] л. п<br>21] : стихи / Ю. О. Курдзомог<br>стотворения и позмы 1993-20<br>сето изд.: Сургут Издание.<br>>00.                                                                                                    | и//ТоРип//1<br>к библиографических записей<br>ей Ильнных : [преднел. Дмитрия Ларковича : рне. Павла Санникова : фот. Александра Шумяя] портр. : ил Обязат. экз ISBN 978-5-7142-1380-9 : 150-00.<br>в Сургут : Дефие, 2012 106 с Обязат. экз 100-00.<br>07 гг. / Михаил Антохии : [авт. преднел. Сергей Сметанин] Курган : Дом печати, 2012 389, [1 доступно также в Интернете: http://elib.slib.ru/docs/poet_prose/antohin-zvon-kolokolov-2012.pdf            |
| C      P      P                                                                                                    | зів.ru/MegaPro/Web/SearchRess<br>Списов<br>: [кн. етихотворений] / Серг<br>ти, 2012 190, [2] с., [1] л. п<br>ти, 2012 190, [2] с., [1] л. п<br>ст] : стихи / Ю. О. Курдюмог<br>стоворения и поэмы 1993-20<br>сето изд.: Сургут Издание,<br>>00.                                                                                                    | и//ТоРип//1<br>к библиографических записей<br>ей Ильиных : [предисл. Дмитрия Ларковича : рис. Павла Санникова : фот. Александра Шума] портр. : ил Обязат. экз ISBN 978-5-7142-1380-9 : 150-00.<br>в Сургут : Дефис, 2012 106 с Обязат. экз 100-00.<br>07 гг. / Михаил Антохии : [авт. предисл. Сергей Сметанин] Курган : Дом печати, 2012 389, [1 доступно также в Интернете: http://elib.slib.ru/docs/poet_prose/antohin-zvon-kolokolov-2012.pdf             |
|                                                                                                    | slib.ru/MegaPro/Web/SearchRess<br>Списов<br>: [кн. стихотворений] / Серг<br>гп, 2012 190, [2] е., [1] л. п<br>ст] : стихи / Ю. О. Курдюмог<br>сто изд.: Сургут Издание,<br>-00.                                                                                                    | и//ТОРип/1 к библиюграфических записей ей Ильиных : [предисл. Дмитрия Ларковича ; рис. Павла Санникова ; фот. Александра Шумяя] портр. : ил Обязат. экз ISBN 978-5-7142-1380-9 : 150-00. в Сургут : Дефис, 2012 106 с Обязат. экз 100-00. 07 гг. / Михаил Антохини : [авт. предисл. Сергей Сметанин] Курган : Дом печати, 2012 389. [1 доступно также в Интернете: http://elib.slib.ru/docs/poet_prose/autohin-zvon-kolokolov-2012.pdf                        |
| C      F      C      F      C      F      F                                                                                                    | slib.ru/MegaPro/Web/SearchRess<br>Списог<br>: [кн. стихотворений] / Серг<br>тп, 2012, - 190, [2] с., [1] л. п<br>-<br>гт] : стихи / Ю. О. Курдюмон<br>отворения и позмы 1993-20<br>сето изд.: Сургут Издание,<br>-00.                                                                                                    | и//ТОРип/1 к библиюграфических записей ей Илыных : [предисл. Дмитрия Ларковича : рис. Павла Санникова : фот. Александра Шумяя] гортр. : ил Обязат. экз ISBN 978-5-7142-1380-9 : 150-00. в Сургут : Дефис, 2012 106 с Обязат. экз 100-00. 07 гг. / Михаил Антохин : [авт. предисл. Сергей Сметанин] Курган : Дом печати, 2012 389, [1 доступно также в Интернете: http://elib.slib.ru/docs/poet_prose/antohin-zvon-kolokolov-2012.pdf                          |
| C Ⅲ ⓒ megapro.          Insamax, C. B.         Запления на рассвете [Texer] :         Шадриках : Шадр. Лом Печа:         (S4/2Poc=P)c/6.5 - 11 46         Ситка Кол-80         гб1         1         гб1         1         гб2         гб2         гб1         гб2         гб2         гб2         гб2         гб2         гб3         авето:         3рем проштое иль это [Texc         Кон колоколоков [Texcr] : стих         - Обязат. экз На тит. я. ме         SBN 978-5.7247-578.1: 100         СМ(2Poc=P)c)6-5 - 4.72         Ситаа Кол-во         гоб1         гоб15         гоб15         гоб15         гоб16         гоб2                                                                                                    | slib.ru/MegaPro/Web/SearchRess<br>Списон<br>: [кн. стикотворений] / Серг<br>ти, 2012 190, [2] с., [1] л. п<br>эт] : стики / Ю. О. Курдюмон<br>сотворения и позмы 1993-20<br>его изд.: Сургут Издание,<br>-00.                                                                                                    | и/ТоРти/1<br><b>к библиографических записей</b><br>ей Илыпых : [предисл. Дмитрия Ларковича : рис. Павла Санникова : фот. Александра Шумая]<br>портр. : ил Обязат. экз ISBN 978-5-7142-1380-9 : 150-00.<br>в Сургут : Дефис, 2012 106 с Обязат. экз 100-00.<br>07 гг. / Михаил Антохини : [авт. предисл. Сергей Сметанин] Курган : Дом печати, 2012 389. [1<br>доступно также в Интернете: http://elib.slib.ru/docs/poet_prose/antohin-zvon-kolokolov-2012.pdf |

# Расширенный поиск

3.1.Запрос формируется по заданным полям электронного каталога. Для выбора поля нужно нажать левой кнопкой мыши на треугольник в строке меню «Поле поиска»:

|                                                                          |                             |                                       | /                                                                  |                                           |                                                           |   |
|--------------------------------------------------------------------------|-----------------------------|---------------------------------------|--------------------------------------------------------------------|-------------------------------------------|-----------------------------------------------------------|---|
| О проекте Помощь                                                         | оонная биб<br>Места хранени | лиотека<br>я Инструкция по поиску в З | к                                                                  |                                           | Выйти                                                     |   |
| Выбор БД<br>Книжная база ЦБС •                                           | Знак                        | Поле поиска                           | Условие поиска                                                     | Тем                                       | а поиска                                                  |   |
| Tur nouses                                                               | 14                          | Авторы                                | Начинается с 🔹                                                     |                                           |                                                           |   |
| • Расширенный                                                            | <u>и</u>                    | Географическая рубрика 🔹              | Начинается с •                                                     |                                           |                                                           |   |
| <ul> <li>По словарям</li> <li>Скрозной</li> </ul>                        | • и                         | Заглавия •                            | Начинается с •                                                     |                                           |                                                           |   |
| CROSHOW                                                                  | • И                         | Ключевые слова 🔹                      | Начинается с •                                                     |                                           |                                                           |   |
| Личный кабинет<br>Сигаева Татьяна                                        |                             |                                       |                                                                    |                                           |                                                           |   |
| Ивановна<br>• Выданные книги<br>• Заказанные книги<br>• Отобранные книги | Год издания: (              | no                                    | <ul> <li>Электронная версия</li> <li>Искать в найденном</li> </ul> | Книги<br>Журналы<br>Статьи<br>Диссертации | /чебник<br>Учебное пособие<br>Учебно-методическое<br>ание |   |
| <ul><li>Отмеченные книги</li><li>Отчеты</li></ul>                        | Сортировать по              | с дате издания                        |                                                                    |                                           |                                                           |   |
|                                                                          |                             |                                       | .0. Найти                                                          |                                           | 0                                                         | - |

3.2. Выбрать «Условие для поиска». Предлагаем пользоваться следующими условиями: включает или равно. Условия поиска появляются в меню при нажатии левой кнопкой мыши на треугольник в строке меню «Условие поиска»:

| $\leftrightarrow$ $\rightarrow$ C $\triangle$ $\odot$ He                       | защищено   п              | negapro.slip ru/MegaPro/V                                     | Veb/Search/Ext                                                                                                    |                                            | € ☆                                                                                           | Θ : |
|--------------------------------------------------------------------------------|---------------------------|---------------------------------------------------------------|----------------------------------------------------------------------------------------------------|--------------------------------------------|-----------------------------------------------------------------------------------------------|-----|
| О проекте Помощь                                                               | оонная би<br>Места хранен | блиотека<br>ия Инструкций по по ску                           | в ЭК                                                                                                    |                                            | Войти                                                                                         | )   |
| Выбор БД<br>Книжная база ЦБС •<br>Тип поиска<br>• Расширенный<br>• По словарям | Знак<br>И •<br>И •        | Поле поиска<br>(Авторы<br>(Географическая рубрика<br>Заглавия | Условие понуха<br>• Начинается с<br>• Размолется с<br>• Выхонае<br>• Размо<br>• Болико                                                                                                    |                                            | Тема поиска                                                                                   |     |
| - CABUSHUM                                                                     | И •                       | Ключевые слова с по                                           | <ul> <li>Меньше</li> <li>Больше или равно</li> <li>Меньше или равно</li> <li>Есть значение</li> <li>Нет значения</li> <li>Не начинается с</li> <li>Не включает</li> <li>Не равно</li> </ul> | СКниги<br>Журналы<br>Статьи<br>Диссертации | <ul> <li>Учебник</li> <li>Учебное пособие</li> <li>Учебно-методическое<br/>издание</li> </ul> |     |
|                                                                                | Сортировать г             | Ю: дате издания ▼                                             | 🔎 Найти                                                                                                    |                                            | Очистить Справка                                                                              |     |

3.3. При формировании запросов на поиск можно задать 2 или 3 поисковых поля.

- Поиск по 2 полям. Например: Тема «Сургут в 20 веке»:
- выбрать в 1-м поле поиска «Географическая рубрика», ввести в разделе «Тема поиска» Сургут;
- выбрать во 2-м поле поиска «Хронологическая рубрика», ввести в разделе «Тема поиска» 20 в.;
- в 1-м и 2-м поле задать условие поиска «Включает»;

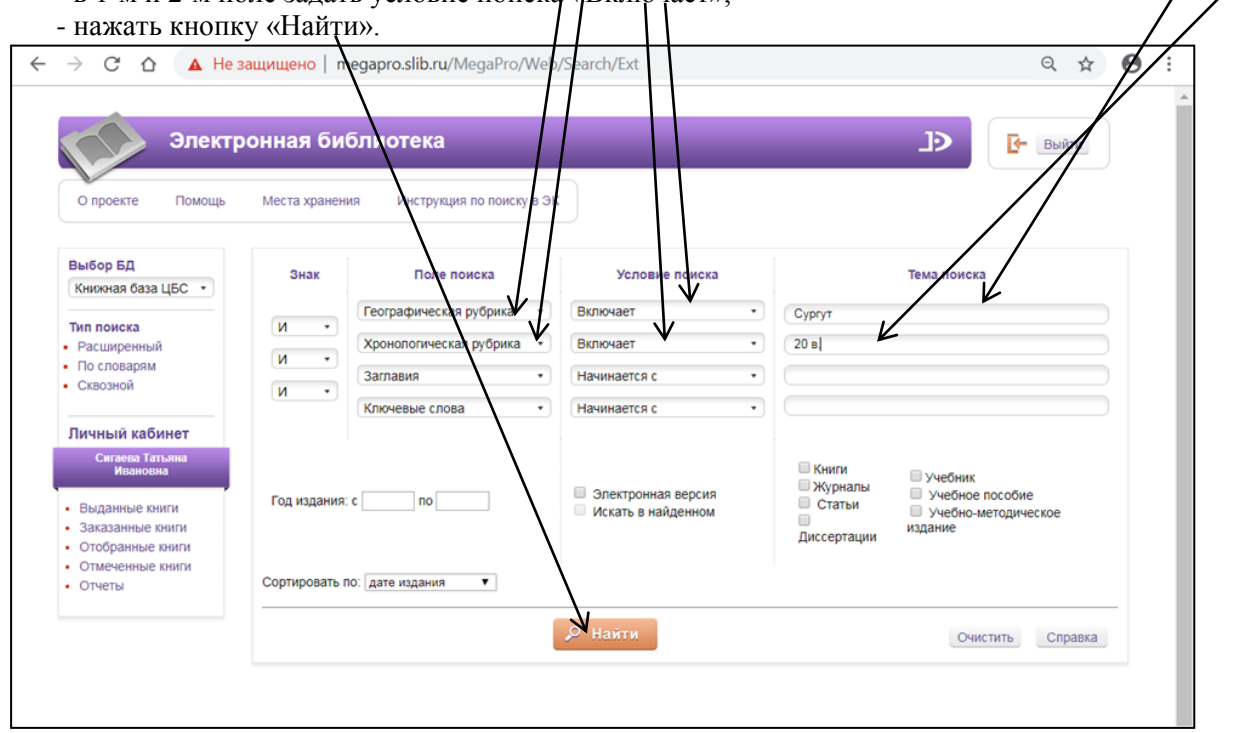

Поиск по 3 полям. Пример: Тема «Правовое регулирование предпринимательской деятельности в России»:

- выбрать в 1-м поле «Ключевые слова», ввести в разделе «Тема поиска» правовое регулирование;
- выбрать во 2-м поле «Ключевые слова», ввести в разделе «Тема поиска» предпринимательская деятельность;
- выбирать 3-м поле «Географическая рубрика», ввести в разделе «Тема поиска»- Россия;
- во всех полях задать условие поиска «Включает»;
- нажать кнопку «Найти».

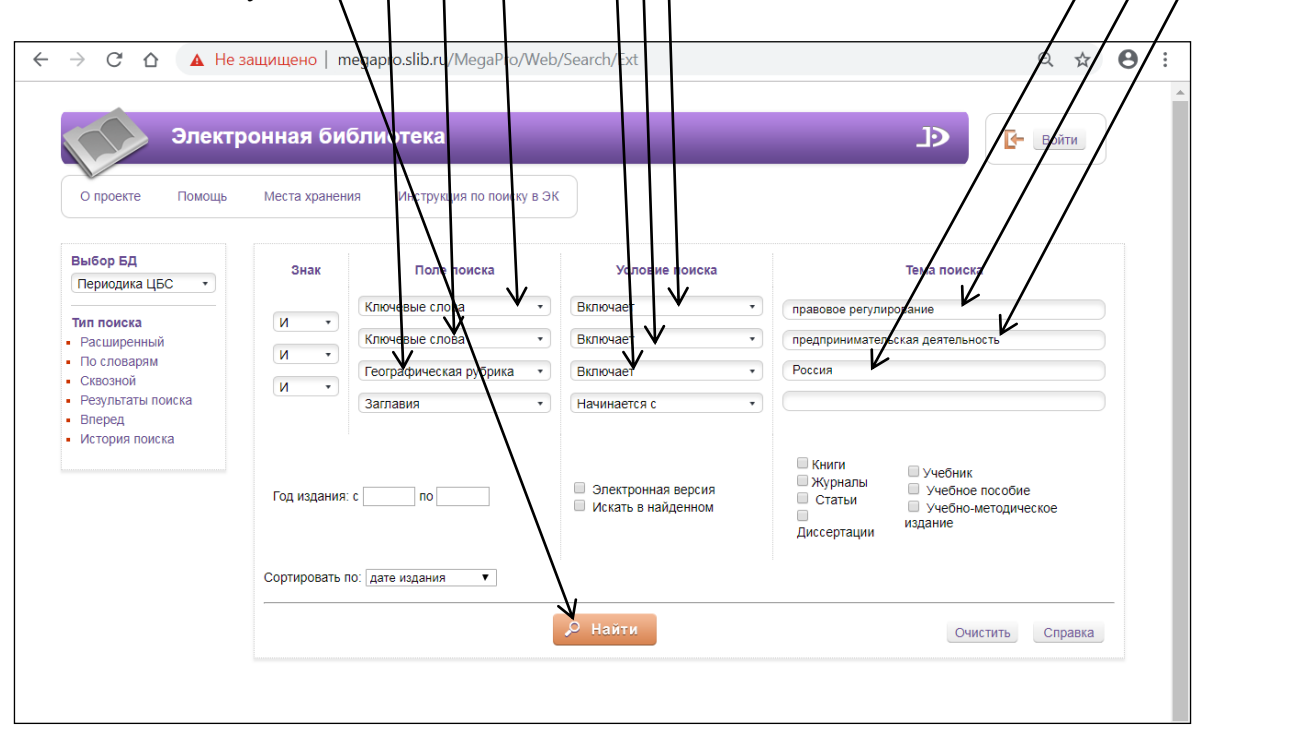

#### 3.4. На экране появляется результат поиска:

| → C ∆ (                                              | <ol> <li>Не защищено  </li> </ol>                            | megapro.slib.ru/MegaPro/Web/SearchResult/ToPage/1                                                                                                    | २ 🕁                                                                                                    | Θ   |  |  |
|------------------------------------------------------|--------------------------------------------------------------|----------------------------------------------------------------------------------------------------|----------------------------------------------------------------------------------------------------|-----|--|--|
| Элект                                                | тронная библис                                               | отека _>                                                                                                    | <b>Б</b> - Войти                                                                                                    |     |  |  |
| О проекте Помощь                                     | » Места хранения                                             | Инструкция по поиску в ЭК                                                                                                    |                                                                                                    |     |  |  |
| Выбор БД<br>Книжная база ЦБС •                       | Найдено документов -                                         | . 29                                                                                                    | Версия для печ                                                                                                    | ати |  |  |
| Тип поиска<br>Расширенный<br>По словарям<br>Сквозной | 1.<br>Книга:                                                 | Предпринимательсное право. Правовое регулирование отраслей реального сектора [Пект] - учебное пособио для бакалариат<br>для студентов въсшку учебных заведений, обучающихся по вокрушесови направления: для студентов высшку учебных завед<br>направление "Окисилдении" и специальски "Окусилдении" [E.E. Анелении и др.] под редицией Г.Ф. Ручиной: зонаже<br>при Правительстве Российской Федерации Мостява : Корайт, 2016 109. [1] с. 25 си (Бакалаври и магисть Людура). УМОВ ОС<br>рекомендует Авторы узазаны на 64 с. тесть = Библиотрайки в подстроных применаних и в конце глав ISBN 978-5-9916-3:                                                                                                    | а и магистратуры :<br>ний, обучающихся по<br>овый университет<br>екомендует) (УМО<br>317-3 (в пер.) : 534-                                                                                                    | ,   |  |  |
| Результаты поиска<br>Вперед                          | Авторы:<br>Шифры:<br>Ключевые слова:                         | 45.<br>Амелика, Е. Е., Атамась, М. В., Гренуха, В. Н., Григорович, Е. В., Дахненко, С. С., Демленко, М. В., Джабуа, И. В., Ключникова, Я. А.<br>Говатов, В. П., Саридов, А. С., Ручина, Г. Ф.,<br>Виецинахоническая деятельность, деевеломент, жилицио-коммунальное хозяйство. XXX, объекты промышленная со<br>венсинахоническая деятельность, реарсиментальное хозяйство. XXX, объекты промышленная со<br>сельскохозийственная деятельность, реарсиментальное хозяйство. XXX, объекты промышленная со<br>сельскохозийственная деятельность, пранстричимательское повая, передиринимательство, пранспортно-экспедицион-<br>сельскохозийственная деятельность, пранстричимательское повая, деятельность, транспортно-экспедицион-<br>сельскохозийственная деятельность, серектикая деятельность, произональность, транспортно-экспедицион-<br>сия со сельскохозийственная деятельность, пранстричимательское повая, деятельность, транспортно-экспедицион-<br>сельскохозийственная деятельность, пранстричимательское повая, предокамительство, произональность, реакстричимательское, пранстричимательское повая, деятельность, транспортно-экспедицион-<br>сельскохози деятельство, серектикая деятельность, строительское поровая, деятельность, транспортно-экспедицион-<br>совательско деятельское серектика деятельность строительское поровая, деятельность, транспортно-экспедицион-<br>совательско деятельство, всеректикая деятельность, строительское поровая, деятельское, транспортно-экспедицион-<br>совательско деятельское серектика деятельность, собъекско деятельское порова, деятельское, транспортно-экспедицион-<br>совательско деятельское деятельское деятел | ., Матвеева, Н. А.,<br>сти, правовое<br>іственность,<br>ная деятельность,                                                                                                    |     |  |  |
|                                                      | Аннотация:<br>Экземпляры:<br>Понск:                          | тулистская деятельность<br>Учебное пособие вилючает учебный материал по основным темам специальной части курса предпринимательского права, препод<br>крудических вузах. В учебном пособим учтены последние изменения в законодательстве и новейшая судебная практика в област<br>предпринимательского права. В нем расурываются о сновные понятия и анализируются с пециримеские особеня практика в области пр<br>регулирования отдалств'я реального сектора. Для студентов высших учебных заведений.                                                                                                    | aboboro<br>aboboro                                                                                                    |     |  |  |
|                                                      | Представления:                                               | Parin in Including<br>Popular MARC21<br>Manuar LB (count)                                                                                                    |                                                                                                    |     |  |  |
|                                                      | лянга:<br>Авторы:<br>Шифры:<br>Ключевые слова:<br>Аннотация: | Маздов, Н. Д. (ОЖИТ).<br>Предпримилятельское прово [Текст] : учеб. пособие для студентов учреждений сред проф. образования ( Н. Д. Макаров, Е. А. Ран<br>и доп Мосява. водум. Ун46РА-М. 2013 255. [1] с. ум., табл 22 (Профессиональное образования). На осл<br>и после и после и после и после и после и 1980. Утаб вобование и после образования ( Н. Д. Макаров, Е. А. Ран<br>и доп Мосява. водум. Ун46РА-М. 2013 255. [1] с. ум., табл 22 (Профессиональное образования). На осл<br>и после и после и после и после и после и 1980. Утаб вобование и после и после и                                                                | 508 2-е изд., испр.<br>тронно-библиотечная<br>191-88.<br>едпринимательской<br>твенности; сделки;<br>ение; рыности;<br>сделки;<br>ельности;<br>ридическая<br>триваются правовые<br>реализации,<br>вльские договоры и |     |  |  |
|                                                      | Экземпляры:<br>Поиск:<br>Представления:                      | ответственность предпринимателей, Занаротство и др. Для преходавателей и студентов средних специальных учебных заведений<br>специальности "Правоведение", "Зокномика, бухгаптерский учет и контроль", "Менеджмент".<br>Всего 4. из них: a62-2, r621-1, r63-1<br>Найти походат.<br>Формат MARC21                                                                                                    | і, обучающихся по                                                                                                    |     |  |  |
|                                                      | 3.<br>Книга:<br>Авторы:<br>Шифры:<br>Ключевые слова:         | Российское предпринимательское право [Текст]: учебник / [Андреева Л. В. и др.]; отв. ред. д.к.н., проф. И. В. Ершова, к.ю.н., про<br>4-е ид. – Москва : Проспект, 2013 803. [1]с.; 22 Авт. указ. на обороте итг. л. – Библикотр. е подстрои, примеч SISM 978-5-322.<br>- Андреева Л. В. Андроизева : Т. А. Апрессова . Н. Г. Быкиова, Е. Е. Ерминенко, Е. Н., Ермикева, Л. К. Уузнецева, Н. В. Курбанов, Р. /<br>Мокова, А. А. Соболь, О. Л., Спектор, А. А., Тарасенко, О. А., Топкачева, З. Н., Трофикова, Е. В., Туманова, Л. К., Шевиченко, О. М.<br>07. Авб. 912-09137 - Р. 76.<br>предпринимательское право, источнии права, предпринимательская доительность, репулирование, пидеизирование предпринимательства, при<br>регулирование, посударственный контуроль, токударственное регулирование, саморегулирование, лицензирование предпринимательская доительность, репулирование, лицензирование предпринимательская доительность, репулирование, лицензирование предпринимательская доительность, репулирование, пидеизирование предпринимательская доительность, репулирование, лицензирование предпринимательская доительность саморегулирование, лицензирование предпринимательская доительность саморегулирование, лицензирование предпринимательская доительность саморегулирование, лицензирование предпринимательская доительность саморегулирование, лицензирование предпринимательская доительность саморегулирование, лицензирование предпринимательская доительская доительность и пристика.                                                                                                    | <ul> <li>р. Г. Д. Отнюкова</li></ul>                                                                                                    |     |  |  |

- 3.5. Просмотр наличия, места хранения, заказ, печать аналогично п.2.3.-2.8.
- 3.6. Кнопка «Очистить» обеспечит удаление всех введенных значений и выдачу пустой поисковой формы для следующего поиска.

| Элект<br>О проекте Помощь                                                                    | ронная би<br>Места хране | иблиотека<br>ния Инструкция по по           | иску в ЭК                                                          | ЈЭ                                                                       |  |
|----------------------------------------------------------------------------------------------|--------------------------|---------------------------------------------|--------------------------------------------------------------------|--------------------------------------------------------------------------|--|
| Выбор БД<br>Книжная база ЦБС •                                                               | Знак                     | Поле поиска                                 | Условие поиска                                                     | Тема поиска                                                              |  |
| Тип поиска<br>• Расширенный                                                                  | И •                      | Ключевые слова •<br>Ключевые слова •        | Включает •<br>Включает •                                           | правовое регулирование предпринимательская деятельность                  |  |
| <ul> <li>По словарям</li> <li>Сквозной</li> <li>Результаты поиска</li> <li>Вперед</li> </ul> | И т                      | Географическая рубрик.•<br>Ключевые слова • | Включает • Начинается с                                            | Россия                                                                   |  |
| Личный кабинет<br>mega_user                                                                  | Год издани               | я: спо                                      | <ul> <li>Электронная версия</li> <li>Искать в найденном</li> </ul> | Книги<br>Журналы Учебник<br>Статьи Учебное пособие<br>Учебно-<br>Учебно- |  |
| <ul> <li>Выданные книги</li> <li>Заказанные книги</li> <li>Отобранные книги</li> </ul>       | Сортировате              | • ПО: дате издания ▼                        |                                                                    | Энссертации методическое издание                                         |  |

# Сквозной поиск

Сквозной поиск используется для выполнения поиска по всем базам данных, доступным в электронном каталоге.

## 4.1. Выбрать «Сквозной» в меню «Тип поиска».

| $\leftarrow$ | $\rightarrow$                   | C                                                |                              | Τ   | <b>О</b> Н | Не зац          | щищено   т                                                                                                    | egapro.s                                                                                                    | slib.ru/N                                                                                         | MegaPro                                                                                                    | o/Web/ŀ                                                                 | Home/I                                                        | Index                                                                             |                                                                      |                                                                                 |                                                                                                 |                                                                                                    |                                                                                       |                                                                 | (                                                 | ર ઝ                   | • (    | 9     | : |
|--------------|---------------------------------|--------------------------------------------------|------------------------------|-----|------------|-----------------|----------------------------------------------------------------------------------------------------|----------------------------------------------------------------------------------------------------|---------------------------------------------------------------------------------------------------|----------------------------------------------------------------------------------------------------|-------------------------------------------------------------------------|---------------------------------------------------------------|-----------------------------------------------------------------------------------|----------------------------------------------------------------------|---------------------------------------------------------------------------------|-------------------------------------------------------------------------------------------------|----------------------------------------------------------------------------------------------------|---------------------------------------------------------------------------------------|-----------------------------------------------------------------|---------------------------------------------------|-----------------------|--------|-------|---|
|              | 0                               | проек                                            | те                           | Э   | лек        | <b>тро</b><br>ь | онная би<br>Места хранени                                                                                                  | <b>БЛИОТ</b><br>1я Ин                                                                                                    | г <b>ека</b><br>нструкци                                                                          | я по поис                                                                                                    | ску в ЭК                                                                |                                                               |                                                                                   |                                                                      |                                                                                 |                                                                                                 |                                                                                                    | £                                                                                     |                                                                 | <b>B-</b> (                                       | Войти                 |        |       |   |
|              | Вы<br>Кн<br>• Ра<br>• ПС<br>• С | бор Б<br>ижная<br>поис<br>асшир<br>о сло<br>возн | д даза<br>а<br>енный<br>арям | ЦБ¢ |            |                 | Вни<br>Для начала по<br>Если Вы являе<br>полнотекстики<br>Читательскими<br>Для этого необ<br>уважаемые по<br>необходимо ав | иска в эле<br>тесь заре<br>умлетом, ак ресурсоста<br>умлетом, ак уресурсоста<br>умлетом, ак уресурсоста<br>умлетом, | ектронно<br>ектистриро, во заказ<br>а также д<br>во заказ<br>а также д<br>окіти в «г<br>ться, наб | м каталоо<br>разным книг, полу<br>ругие сер<br>ругие сер<br>ругие сор<br>ругие сор<br>сор<br>сор<br>сор<br>сор<br>сор<br>сор<br>сор<br>сор<br>сор | те библис<br>читателе<br>рвисы.<br>абинет», и<br>абинет», и<br>лектронн | отеки не<br>формац<br>нажав к<br>нажав к<br>катал<br>илия": п | обходим<br>і библио<br>чопку «В<br>логе биб<br><b>nore</b> биб<br><b>nore</b> биб | о выбра<br>теки, для<br>данных и<br>данных и<br>лиограф<br>⊈г_а в пс | ть базу д<br>я Вас дос<br>и заказан<br>введя св<br>яведя св<br>ических х<br>ном | анных и т<br>тупны дол<br>ных книга<br>данных <u>ни</u><br><b>данных <u>ни</u><br/>ер читат</b> | ип поиска<br>ило и ном<br>ию и ном<br>мо и ном<br>мо ном<br>мо ном<br>мо ном<br>мо ном<br>мо ном<br>мо ном<br>мо ном<br>мо ном<br>мо ном<br>мо ном<br>мо ном<br>мо ном<br>но ном<br>но но ном<br>но но но но<br>но но но но<br>но но но но<br>но но но но<br>но но но но<br>но но но но но но<br>но но но но но но но<br>но но но но но но но но но но но но но н | : простой,<br>ные возм<br>ненных за<br>гр читате.<br><b>рирован</b><br><b>рирован</b> | расшире<br>кожности:<br>Вашим з<br>пьского б<br>ным пол<br>1234 | нный, п<br>просмо<br>лектрон<br>илета.<br>ьзовате | о слова<br>тр<br>іным | PRM.   |       |   |
|              | 1) o                            | ATA                                              | эксп                         | PEC |            |                 |                                                                                                    |                                                                                                    |                                                                                                   |                                                                                                    |                                                                         |                                                               |                                                                                   |                                                                      |                                                                                 |                                                                                                 |                                                                                                    |                                                                                       |                                                                 | A                                                 | и Б С 🥥 I             | ЛегаПр | <br>D |   |

4.2. На экране для поиска представлены 2 базы данных – книжная база ЦБС и периодика ЦБС

| ← → C ☆ ③ Не защии                                                                                                    | цено   megapro.slib.ru/MegaP | o/Web/Search/Thru                                                                                                    | Q ☆ 8 :                 |
|----------------------------------------------------------------------------------------------------|------------------------------|----------------------------------------------------------------------------------------------------|-------------------------|
| Электронная                                                                                                    | библиотека - Сквоз           | ой поиск                                                                                                    | ٩.<br>ال                |
| Фильтры<br>© все слова<br>любое слово<br>© полное совладение<br>начинается с<br>СКниги<br>© Книги<br>© Сатъч<br>Диссертации<br>© Злектронная версия<br>Год издания: с - по<br>Сорпировать ло:<br>© дате издания<br>© автору и заглавию<br>Сбросить История поиска<br>Выход в главное мено | Введите терм поиска          | <ul> <li>Еаза данных Статус На</li> <li>Книжная база ЦЕС Готовность к поиску</li> <li>Периодика ЦБС Готовность к поиску</li> </ul> | <u>₽ Наити</u><br>Адено |
|                                                                                                    | XnView I                     |                                                                                                    | АИБС 🥝 МегаПро          |

4.3. В строке поиска ввести поисковый запрос - искомое слово или выражение, по которому будет проводиться поиск (Например: Сургут). Нажать на кнопку "Найти".

| ← → С △ () Не защи                                          | щено   megapro.slib.ru/MegaPro/ | Web  | o/Search/Thru    |                     | $\overline{}$ | Q | ☆      | θ       | :   |
|-------------------------------------------------------------|---------------------------------|------|------------------|---------------------|---------------|---|--------|---------|-----|
| Электронная                                                 | а библиотека - Сквезно          | ой г | тоиск            |                     |               |   |        | Ð       |     |
| Фильтры<br>• все слова                                      | Сургут К                        |      |                  |                     |               |   | 4      | Найти   |     |
| О любое слово                                               |                                 |      | База данных      | Статус              | Найдено       |   |        |         |     |
| <ul> <li>полное совпадение</li> <li>начинается с</li> </ul> |                                 |      | Книжная база ЦБС | Готовность к поиску |               |   |        |         |     |
| Скниги<br>Журналы                                           |                                 |      | Периодика ЦБС    | Готовность к поиску |               |   |        |         |     |
| <ul> <li>Статьи</li> <li>Диссертации</li> </ul>             |                                 |      |                  |                     |               |   |        |         |     |
| Электронная версия                                          |                                 |      |                  |                     |               |   |        |         |     |
| Год издания: с - по                                         |                                 |      |                  |                     |               |   |        |         |     |
| Сортировать по:                                             |                                 |      |                  |                     |               |   |        |         |     |
| Сбросить История поиска<br>Выход в главное меню             |                                 |      |                  |                     |               |   |        |         |     |
|                                                             |                                 |      |                  |                     |               |   |        |         |     |
|                                                             |                                 |      |                  |                     |               |   |        |         |     |
|                                                             |                                 |      |                  |                     |               |   |        |         |     |
|                                                             |                                 |      |                  |                     |               |   |        |         |     |
|                                                             |                                 |      |                  |                     |               |   |        |         |     |
|                                                             |                                 |      |                  |                     |               |   |        |         |     |
|                                                             |                                 |      |                  |                     |               |   |        |         |     |
|                                                             |                                 |      |                  |                     |               |   |        |         |     |
|                                                             |                                 |      |                  |                     |               |   |        |         |     |
| Internet Explorer                                           |                                 |      |                  |                     |               |   | АИБС ( | 💋 Meraf | Тро |

4.4. На экран появятся результаты поиска сразу по 2 базам данных:

| Фильтры                               | Сургут |                  |                    | $\backslash$ | 🔎 Найт |
|---------------------------------------|--------|------------------|--------------------|--------------|--------|
| все слова любое слово                 |        | База данных      | Статус             | Найлено      |        |
| полное совпадение                     |        | Книжная база ЦБС | Найдено документов | 3375         |        |
|                                       |        | Периодика ЦБС    | Найдено документов | N 27764      |        |
| Журналы                               |        |                  |                    |              |        |
| Статьи<br>Диссертации                 |        |                  |                    |              |        |
| Электронная версия                    |        |                  |                    |              |        |
| од издания: с - по                    |        |                  |                    |              |        |
| Сортировать по:                       |        |                  |                    |              |        |
| е дате издания<br>О автору и заглавию |        |                  |                    |              |        |
| Сбросить) История поиска              |        |                  |                    |              |        |
| Выход в главное меню                  |        |                  |                    |              |        |
|                                       |        |                  |                    |              |        |
|                                       |        |                  |                    |              |        |
|                                       |        |                  |                    |              |        |
|                                       |        |                  |                    |              |        |
|                                       |        |                  |                    |              |        |
|                                       |        |                  |                    |              |        |
|                                       |        |                  |                    |              |        |
|                                       |        |                  |                    |              |        |
|                                       |        |                  |                    |              |        |
|                                       |        |                  |                    |              |        |

#### 4.5. Для перехода к списку результатов нажать на ссылку с названием соответствующей базы данных:

|                                                             | <u></u> |                  |                    |         |         |
|-------------------------------------------------------------|---------|------------------|--------------------|---------|---------|
| Фильтры<br>• все слова                                      | Сургут  |                  |                    |         | 🔎 Найти |
| 🗆 любое слово                                               |         | База данных      | Статус             | Найдено |         |
| <ul> <li>полное совпадение</li> <li>начинается с</li> </ul> |         | Книжная база ЦБС | Найдено документов | 3375    |         |
| Книги                                                       |         | Периодика ЦБС    | Найдено документов | 27764   |         |
| Журналы                                                     |         |                  |                    |         |         |
| <ul> <li>Статьи</li> <li>Диссертации</li> </ul>             |         |                  |                    |         |         |
| Электронная версия                                          |         |                  |                    |         |         |
| од издания: с - по                                          |         |                  |                    |         |         |
| Сортировать по:                                             |         |                  |                    |         |         |
| <ul> <li>дате издания</li> <li>автору и заглавию</li> </ul> |         |                  |                    |         |         |
| Сбросить История поиска<br>Выход в главное меню             |         |                  |                    |         |         |
|                                                             |         |                  |                    |         |         |
|                                                             |         |                  |                    |         |         |
|                                                             |         |                  |                    |         |         |
|                                                             |         |                  |                    |         |         |
|                                                             |         |                  |                    |         |         |
|                                                             |         |                  |                    |         |         |
|                                                             |         |                  |                    |         |         |
|                                                             |         |                  |                    |         |         |
|                                                             |         |                  |                    |         |         |
|                                                             |         |                  |                    |         |         |

#### 4.6. Результат появится на экране:

| Элект                                                                                         | гронная библиот                                                                                                    | тека ЭЭ                                                                                                    |        |
|-----------------------------------------------------------------------------------------------|----------------------------------------------------------------------------------------------------|----------------------------------------------------------------------------------------------------|--------|
| О проекте Помощь                                                                              | Места хранения и                                                                                                    | нструкция по поиску в ЭК                                                                                                    |        |
| Выбор БД                                                                                      | Найдено документов - 2                                                                                                   | 7750 Версия для                                                                                                    | печати |
| Периодика ЦБС •                                                                               |                                                                                                    | 1 2 3 4 5 6 7 8 9 10 > >                                                                                                    |        |
| Тип поиска<br>• Расширенный<br>• По словарям<br>• Сквозной<br>• Результаты поиска<br>• Вперед | <ol> <li>Статья из журнала:<br/>Авторы:<br/>Ключевые слова:<br/>Аннотация:<br/>Поиск:</li> <li>Представления:</li> </ol> | "Если душа родилась крылатой" [Текст] / Виктория Луридова [и др.]<br>// Суругуская трибуна 2018 18 мая № 70 С. 6 1 фот.<br>Луридова. В. Лисова, Н., Катеруша, Д., Токалова, Ю., Дороженко, С., Уткина, Ю., Дубровская, Е.<br>театры, режиссеры, актеры театра, спектакли, постановки, поззия, поэтические спектакли, роли, стихи, проен<br>К Юбилее директора Сургутского театра - актерские монологи.<br>Найти похожие<br>Источник<br>Формат МАRC21 | кты    |
|                                                                                               | 2.<br>Статья из журнала:<br>Ключевые слова:<br>Аннотация:<br>Поиск:<br>Представления:                                    | Батищева, Г.<br>"Нельзя стоять в стороне" [Текст] / Галина Батищева; фото Игоря Бурмасова<br>// Сурутская трибуна 2018 28 февр. № 29 С. 4 1 фот.<br>нефтяники, ветераны локальных войн. гражданская активность, избирательные компании, мотивирование,<br>выборы президента, персоналии<br>Нефтяники и ветераны локальных войн встретились с Героем труда России.<br>Найти похожие<br>Источник<br>Формат MARC21                                      |        |
|                                                                                               | 3.<br>Статья из журнала:<br>Ключевые слова:<br>Аннотация:<br>Поиск:<br>Представления:                                    | Исаева, Т.<br>"Нет плохого оружия, есть плохие стрелки!" [Текст] / Татьяна Исаева<br>// Сурутская трибуна 2018 18 мая № 70 С. 15 Оот. из арх. СКМ 1 фот.<br>знаки, история стран, исторические факты, оборона, стрелки, звания, стрельба, значки<br>История значка "Ворошиловский стрелок", который хранится в Суртутском краеведческом музее.<br>Найти похожие<br>Источник<br>Формат МАRC21                                                         |        |
|                                                                                               | <ol> <li>Статья из журнала:</li> <li>Ключевые слова:</li> <li>Аннотация:</li> <li>Поиск:</li> </ol>                      | Прядоха, О.<br>"Ничего страшного, учеба продолжается" [Текст] / Ольга Прядоха ; фото Александра Онопы<br>// Сурутская трибуна 2018 6 июня № 80 С. 2 1 фот.<br>колпеджи, государственная аккредитация, бюджетные учреждения, финансирование, образовательные<br>организации, лицензии, документы<br>Лишение аккредитации колледжа русской культуры им. А.С. Знаменского.<br>Найти похожие                                                             |        |

4.7. Просмотр наличия, места хранения, заказ, печать аналогично п.2.3.-2.8.

4.8. Для поиска по одной базе данных, нужно в первой колонке снять с отметку с той базы, поиск по которой не будет выполняться. Ввести поисковый запрос. Нажать на кнопку "Найти".

| ▲ Mera∏po                                                   | × +                     | -            |                  | and the second second | /       |         |
|-------------------------------------------------------------|-------------------------|--------------|------------------|-----------------------|---------|---------|
| ← → C △ ③ Не защи                                           | щено   megapro.slib.ru/ | 'MegaPro/Wel | o/Search/Thru    |                       |         | ९ ☆ 🖰 : |
| Электронная                                                 | я библиотека - C        | квозной      | поиск            |                       |         | JÐ.     |
| Фильтры                                                     | Сургут                  |              | /                |                       |         | 🔎 Найти |
| <ul> <li>все слова</li> <li>любое слово</li> </ul>          |                         |              | База данных      | Статус                | Найдено |         |
| <ul> <li>полное совпадение</li> <li>начинается с</li> </ul> |                         |              | Книжная база ЦБС | Найдено документов    | 3375    |         |
| Книги<br>Журналы<br>Статьи<br>Диссертации                   | -                       |              | Периодика ЦБС    | Найдено документов    | 27764   |         |
| Электронная версия                                          |                         |              |                  |                       |         |         |
| Год издания: с - по                                         |                         |              |                  |                       |         |         |
| Сортировать ло:<br>• дате издания<br>• автору и заглавию    |                         |              |                  |                       |         |         |
| Сбросить История поиска<br>Выход в главное меню             |                         |              |                  |                       |         |         |
|                                                             |                         |              |                  |                       |         |         |

4.9. Результат поиска по одной базе данных появиться на экране, перейти на просмотр нажатием на ссылку с названием базы данных:

| ÷ → С в 🛈 Не защи                                                                             | ищено   megapro.slib      | . <b>ru</b> /MegaPro/We | b/Search/Thru    |                    |         | ९ ☆ 8   |
|-----------------------------------------------------------------------------------------------|---------------------------|-------------------------|------------------|--------------------|---------|---------|
| Электронна                                                                                    | <del>л</del> библиотека · | Сквозной                | поиск            | _                  | _       | Ð       |
| Фильтры                                                                                       | Сургут                    |                         |                  |                    |         | 🔎 Найти |
| <ul> <li>все слова</li> <li>любое слово</li> </ul>                                            | _                         |                         | База данных      | Статус             | Найдено |         |
| <ul> <li>полное совпадение</li> <li>начинается с</li> </ul>                                   |                           |                         | Клюкная база ЦБС | Поиск отключен     |         |         |
| ■ Книги<br>■ Журналы<br>■ Статъи<br>■ Диссертации                                             | -                         | ۲                       | Периодика ЦБС    | Найдено документов | 27750   |         |
| Электронная версия                                                                            | _                         |                         |                  |                    |         |         |
| Год издания: <u>с</u> - <u>по</u><br>Сортировать по:<br>® дате издания<br>© автору и заглавию | -                         |                         |                  |                    |         |         |
| Сбросить) (История поиска)<br>Выход в главное меню                                            |                           |                         |                  |                    |         |         |

4.10. Результат поиска одной базы данных:

| → C O He                                                                            | е защищено   megapro.                                                                                                    | slib.ru/MegaPro/Web/SearchResult/ToPage/1 Q y                                                                                                    | ¢ 0     |
|-------------------------------------------------------------------------------------|----------------------------------------------------------------------------------------------------|----------------------------------------------------------------------------------------------------|---------|
| Элект                                                                               | гронная библиот                                                                                                    | тека 🕒 💽 Войти                                                                                                    |         |
| О проекте Помощь                                                                    | Места хранения И                                                                                                    | нструкция по поиску в ЭК                                                                                                    | 0.00070 |
| Выбор БД                                                                            | Handeno dokymentos - 2                                                                                                    | Deputs dia                                                                                                    | Incadin |
| Периодика ЦБС •                                                                     |                                                                                                    | 1 2 3 4 5 6 7 8 9 10 > >>                                                                                                    |         |
| Тип поиска<br>Расциренный<br>По словарям<br>Сквозной<br>Результаты поиска<br>Вперед | <ol> <li>Статья из журнала:<br/>Авторы:<br/>Ключевые слова:<br/>Анютация:<br/>Поиск:<br/>Представления:</li> </ol>          | "Если душа родилась крылатой" [Текст] / Виктория Луридова [и др.]<br>// Суртутская трибуна 2018 18 мая № 70 С. 6 1 фот.<br>Луридова, В., Лисова, Н., Катеруша, Д., Тюкалова, Ю., Дороженко, С., Уткина, Ю., Дубровская, Е.<br>театры, режиссеры, актеры театра, спектакия, постановик, позаия, поэтические спектакли, роли, стихи, прок<br>К Юбипею директора Сургутского театра - актерские монологи.<br>Найти похожие<br>Источник<br>Формат МАRC21 | екты 💼  |
|                                                                                     | <ol> <li>Статья из журнала:</li> <li>Ключевые слова:</li> <li>Аннотация:</li> <li>Поиск:</li> <li>Представления:</li> </ol> | Батищева, Г.<br>"Нельзя стоять в ктороне" [Гекст] / Галина Батищева ; фото Игоря Бурмасова<br>// Сурутская трибуна - 2018 28 февр. № 29 С. 4 1 фот.<br>нефотники, ветераны локальных войн, пражданская актиеность, избирательные компании, мотивирование,<br>выборы президента, персоналии<br>Нефотники и ветераны локальных войн встретились с Героем труда России.<br>Найти похожие<br>Источник<br>Формат МАRC21                                   |         |
|                                                                                     | 3.<br>Статья из журнала:<br>Ключевые слова:<br>Аннотация:<br>Поиск:<br>Представления:                                       | Исаева, Т.<br>"Нет плохого оружия, есть плохие стрепки" [Гекст] / Татьяна Исаева<br>// Суртуская трибуна 2018 18 мая № 70 С. 15 Фот, из арх. СКМ 1 фот.<br>знаки, история стран, исторические факты, оборона, стрепки, авания, стрепьба, значки<br>История значка "Ворошиловский стрепок", который хранится в Суртутском краеведческом музее.<br>Найти похожне<br>Источник<br>Источник<br>Источник                                                   |         |
|                                                                                     | <ol> <li>Статья из журнала:</li> <li>Ключевые слова:</li> <li>Аннотация:</li> <li>Поиск:</li> <li>Представления:</li> </ol> | Прядоха, О.<br>"Името страшного, учеба продолжается" [Текст] / Ольга Прядоха ; фото Александра Онопы<br>// Сурутская трибуна - 2018 6 июна № 60 C. 2 1 фот.<br>коппеджи, окударственная акжедитация, біоджетные учреждения, финансирование, образовательные<br>организации, лицензии, документы<br>Лишение аккередитации копледжа русской культуры им. А.С. Знаменского.<br>Найти похожие<br>Формат MARC21                                           |         |

- 4.11. Просмотр наличия, места хранения, заказ, печать аналогично п.2.3.-2.8.
- 4.12. Для возврата на экран результатов сквозного поиска нажать команду меню Сквозной.

| Элект                                                                                         | ронная библиот                                                                                                    | ека 🕞 🕒 Войти                                                                                                    |        |
|-----------------------------------------------------------------------------------------------|----------------------------------------------------------------------------------------------------|----------------------------------------------------------------------------------------------------|--------|
| О проекте Помощь                                                                              | Места хранения И                                                                                                    | нструкция по поиску в ЭК                                                                                                    |        |
| Выбор БД                                                                                      | Найдено документов - 2                                                                                                    | 7750 Версия для г                                                                                                    | печати |
| Периодика ЦБС •                                                                               |                                                                                                    | 1 2 3 4 5 6 7 8 9 10 > >>                                                                                                    |        |
| Тип поиска<br>• Расширенный<br>• По словэрам<br>• Сквозном<br>• Результаты поиска<br>• Вперед | <sup>1.</sup> Статья из журнала:<br>Авторы:<br>Ключевые слова:<br>Аннотация:<br>Поиск:<br>Представления:                    | "Если душа родилась крылатой" [Текст] / Виктория Луридова [и др.]<br>// Суртутская трибуна 2018 18 мая № 70 С. 6 1 фот.<br>Луридова, В., Ликова, Н., Катеруша, Д., Токапова, Ю., Дороженко, С., Уткина, Ю., Дубровская, Е.<br>театры, режиссеры, актеры театра, спектакли, постановки, поззия, поэтические спектакли, ропи, стихи, проек<br>К Юбилею директора Сургутского театра - актерские монологи.<br>Найти похожие<br>Источник<br>Формат МАRC21 | ты 🗐   |
|                                                                                               | <ol> <li>Статья из журнала:</li> <li>Ключевые слова:</li> <li>Аннотация:<br/>Поиск:</li> <li>Представления:</li> </ol>      | Батищева, Г.<br>"Нельзя стоять в стороне" [Текст] / Галина Батищева ; фото Игоря Бурмасова<br>// Сурятская трибука 2018 26 февр. № 29 С. 4 1 фот.<br>нефтяники, ветераны локальных войн, гражданская активность, избирательные компании, мотивирование,<br>выборы президента, персоналии<br>Нефтяники и ветераны локальных войн встретились с Героем труда России.<br>Найти похожие<br>Источник<br>Формат МАЯС21                                      |        |
|                                                                                               | <ol> <li>Статья из журнала:</li> <li>Ключевые слова:<br/>Аннотация:<br/>Поиск:</li> <li>Представления:</li> </ol>           | Исаева, Т.<br>"Нет плохого оружия, есть плохие стрелки!" [Текст] / Татьяна Исаева<br>// Сурртская трибуна 2018 18 мая № 70 С. 15 Фот. из арх. СКМ 1 фот.<br>знаяк, история стран, исторические факты, оборона, стрелки, звания, стрельба, значки<br>История значка "Ворошиловский стрелок", который хранится в Сургутском краеведческом музее.<br>Найти похожие<br>Источник<br>Формат МАКС21                                                          |        |
|                                                                                               | <ol> <li>Статья из журнала:</li> <li>Ключевые слова:</li> <li>Аннотация:</li> <li>Поиск:</li> <li>Представления:</li> </ol> | Прядоха, О.<br>"Иничето стращного, учеба продолжается" [Текст] / Ольга Прядоха ; фото Александра Онолы<br>// Суртутская трибуна 2018 6 июня № 80 С. 2 1 фот.<br>колпеджи, государственная акуредитация, бюджетные учреждения, финансирование, образовательные<br>организации, лицензии, документы<br>Лищение акуредитации колледжа русской культуры им. А.С. Знаменского.<br>Найти похозие<br>Источник<br>формат IMARC21                              |        |

4.13. В сквозном поиске реализована возможность просмотра истории поиска. При нажатии левой кнопкой мыши на окно «История поиска» на экран выдается список поисковых запросов, которые были выполнены за текущую сессию:

| ← → С 🏠 🛈 Не защищено   megap                   | oro.slib.ru/MegaPro/Web | o/Search/Thru    |                    |         | Q 🕸 😝 :        |
|-------------------------------------------------|-------------------------|------------------|--------------------|---------|----------------|
| Электронная библиото                            | ека - Сквозной і        | поиск            | _                  |         | €L             |
| Фильтры Сургут                                  |                         |                  |                    |         | 🔎 Найти        |
| все слова                                       |                         |                  |                    |         |                |
|                                                 | ۲                       | База данных      | Статус             | Найдено |                |
| • начинается с                                  |                         | Книжная база ЦБС | Поиск отключен     |         |                |
| Книги                                           |                         | Периодика ЦБС    | Найдено документов | 27750   |                |
| Журналы<br>Статьи                               |                         |                  |                    |         |                |
| П диссертации                                   |                         |                  |                    |         |                |
| Электронная версия                              |                         |                  |                    |         |                |
| Год издания: с - по                             |                         |                  |                    |         |                |
| Сортировать по<br>пате изпания                  |                         |                  |                    |         |                |
| 🔍 автору и заглавию                             |                         |                  |                    |         |                |
| Сбросить История поиска<br>Выход в главное меню |                         |                  |                    |         |                |
|                                                 |                         |                  |                    |         |                |
|                                                 |                         |                  |                    |         |                |
|                                                 |                         |                  |                    |         |                |
|                                                 |                         |                  |                    |         |                |
|                                                 |                         |                  |                    |         |                |
|                                                 |                         |                  |                    |         |                |
|                                                 |                         |                  |                    |         |                |
|                                                 |                         |                  |                    |         |                |
|                                                 |                         |                  |                    |         |                |
|                                                 |                         |                  |                    |         |                |
|                                                 |                         |                  |                    |         |                |
|                                                 |                         |                  |                    |         | АИБС 🥥 МегаПро |

# 4.14. Результат истории поиска. Перейти к повторному просмотру результатов можно нажатием на

| Фильтры                                                                                                    | Нефтяные месторождения | 1                      |                              |         | Э Найт |
|----------------------------------------------------------------------------------------------------|------------------------|------------------------|------------------------------|---------|--------|
| <ul> <li>все слова</li> <li>любое слово</li> </ul>                                                                         |                        | История поиска         | Условие                      | Найдено |        |
| полное совлаление                                                                                                    | N                      | Нефтяные месторождения | все слова, полное совпадение | 1045    |        |
| начинается с                                                                                                    |                        | Хмао - Югра            | все слова, полное совпадение | 8744    |        |
| Книги                                                                                                    |                        | Хмао - Югра            | все слова, полное совпадение | 6303    |        |
| Журналы                                                                                                    |                        | Сургут                 | все слова, полное совпадение | 27750   |        |
| Статьи                                                                                                    |                        | Сургут                 | все слова, полное совпадение | 31125   |        |
| <ul> <li>дате издания</li> <li>автору и заглавию</li> <li>Сбросить История поиска</li> <li>Выход в главное меню</li> </ul> |                        |                        |                              |         |        |
| дате издания<br>автору и заглавию<br>Сбросить История поиска<br>Выход в главное меню                                       |                        |                        |                              |         |        |

ссылку с названием поискового запроса.